## 通知メール設定・メアド変更

注文の受付や約定など、取引に関する通知メールの受信設定やメールアドレスの登録/変更/削除の設定ができます。

#### 【設定方法】

①メニューバー【設定】>【通知メール設定・メアド変更】をクリックします。 ②【通知メール・メール変更】画面が表示されます。

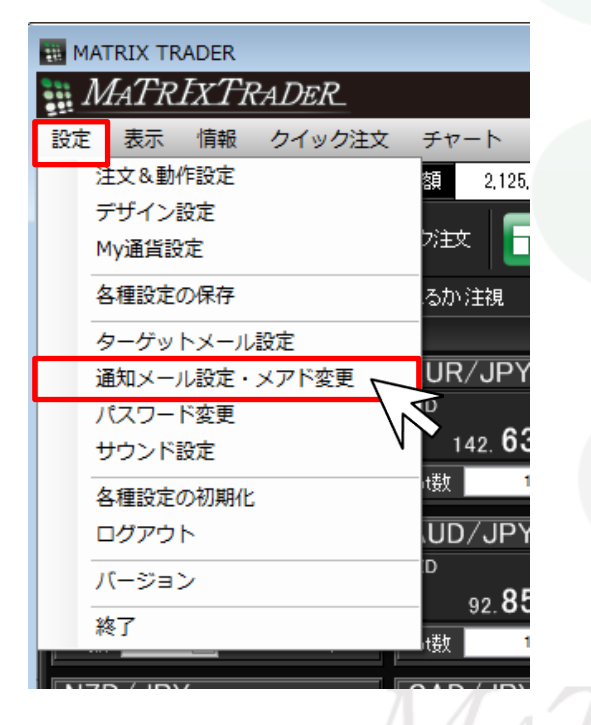

| 通知メール設定・メール変更 |                |  |
|---------------|----------------|--|
| 追加編集 削除       |                |  |
|               | xxxx@jfx.co.jp |  |
| 注文受付メール       |                |  |
| 注文約定メール       |                |  |
| 取消注文成立メール     |                |  |
| 入金確認メール       | V.             |  |
| 出金成立メール       | <b>V</b>       |  |
| メールアドレス変更メール  | V.             |  |
| バスワード変更メール    | <b>V</b>       |  |
| アラートメール       | V.             |  |
| ロスカットメール      | <b>V</b>       |  |
| 追証チェック抵触メール   | V.             |  |
| 追証/強制決済メール    | V              |  |
|               |                |  |
|               | 決定キャンセル        |  |

※受信設定したメール等が届かない場合、メールアドレスの入力間違い、または迷惑メール設定等によりブロックされている可能性がございます。 特に携帯メールアドレスの場合は、迷惑メールとしてブロックされる可能性が高いので、以下のアドレスが受信できるように設定をお試しください。 (端末により操作方法が異なります。詳しくはご利用いただいている携帯会社にご確認ください。) 配信元メールアドレス: matrixtrader@jfx.co.jp

通知メール設定・メアド変更

| 追加編集                                                                                                    | <b>『除</b>                                                                                                    |                                                                                  |
|----------------------------------------------------------------------------------------------------|----------------------------------------------------------------------------------------------------|----------------------------------------------------------------------------------|
|                                                                                                    | xxxx@jfx.co.jp                                                                                                    | 登録しているメールアドレスが表示されます。                                                            |
| 注文受付メール                                                                                                    |                                                                                                    |                                                                                  |
| 注文約定メール                                                                                                    |                                                                                                    |                                                                                  |
| 取消注文成立メール                                                                                                    |                                                                                                    |                                                                                  |
| 入金確認メール                                                                                                    |                                                                                                    |                                                                                  |
| 出金成立メール                                                                                                    |                                                                                                    |                                                                                  |
| メールアドレス変更メール                                                                                                    |                                                                                                    |                                                                                  |
| バスワード変更メール                                                                                                    |                                                                                                    |                                                                                  |
| アラートメール                                                                                                    |                                                                                                    |                                                                                  |
| ロスカットメール                                                                                                    |                                                                                                    |                                                                                  |
| 追証チェック抵触メール                                                                                                    | ✓                                                                                                    | 現在[追証チェック接触メール]・[追証/強制決済メール]                                                     |
| 追証/強制決済メール                                                                                                    |                                                                                                    | 利用していません。                                                                        |
|                                                                                                    |                                                                                                    |                                                                                  |
| ■注文受付メール                                                                                                    | 注文受付時に送信されます                                                                                                    |                                                                                  |
| ■注文受付メール<br>■注文約定メール                                                                                                    | 注文受付時に送信されます。<br>注文成立時に送信されます。(不成立B                                                                                                    | きも送信されます)                                                                        |
| ■注文受付メール<br>■注文約定メール<br>■取消注文成立メール                                                                                                    | 注文受付時に送信されます。<br>注文成立時に送信されます。(不成立即<br>注文取消が完了した時に送信されます                                                                                                    | 寺も送信されます)                                                                        |
| ■注文受付メール<br>■注文約定メール<br>■取消注文成立メール<br>■入金確認メール                                                                                                    | 注文受付時に送信されます。<br>注文成立時に送信されます。(不成立即<br>注文取消が完了した時に送信されます<br>入金がMATRIX TRADERで確認できた時                                                                                                    | 寺も送信されます)<br>。<br>点で送信されます。                                                      |
| <ul> <li>■注文受付メール</li> <li>■注文約定メール</li> <li>■取消注文成立メール</li> <li>■入金確認メール</li> <li>■出金成立メール</li> </ul>                                                       | 注文受付時に送信されます。<br>注文成立時に送信されます。(不成立時<br>注文取消が完了した時に送信されます<br>入金がMATRIX TRADERで確認できた時<br>MATRIX TRADERから出金された時点で                                                                                                    | 寺も送信されます)<br>。<br>点で送信されます。<br>送信されます。                                           |
| <ul> <li>■注文受付メール</li> <li>■注文約定メール</li> <li>■取消注文成立メール</li> <li>■入金確認メール</li> <li>■出金成立メール</li> </ul>                                                       | 注文受付時に送信されます。<br>注文成立時に送信されます。(不成立即<br>注文取消が完了した時に送信されます<br>入金がMATRIX TRADERで確認できた時<br>MATRIX TRADERから出金された時点で<br>※お客様のご登録金融機関への着金                                                                                                    | 寺も送信されます)<br>。<br>点で送信されます。<br>送信されます。<br>をお知らせするものではなく                          |
| <ul> <li>■注文受付メール</li> <li>■注文約定メール</li> <li>■取消注文成立メール</li> <li>■入金確認メール</li> <li>■出金成立メール</li> </ul>                                                       | 注文受付時に送信されます。<br>注文成立時に送信されます。(不成立時<br>注文取消が完了した時に送信されます<br>入金がMATRIX TRADERで確認できた時<br>MATRIX TRADERから出金された時点で<br>※お客様のご登録金融機関への着金<br>MATRIX TRADERからの出金成立のお知                                                                                | 寺も送信されます)<br>。<br>点で送信されます。<br>ぎ送信されます。<br>をお知らせするものではなく<br>ロらせとなります。            |
| <ul> <li>■注文受付メール</li> <li>■注文約定メール</li> <li>■取消注文成立メール</li> <li>■入金確認メール</li> <li>■出金成立メール</li> <li>■出金成立メール</li> </ul>                                     | 注文受付時に送信されます。<br>注文成立時に送信されます。(不成立時<br>注文取消が完了した時に送信されます<br>入金がMATRIX TRADERで確認できた時<br>MATRIX TRADERから出金された時点で<br>※お客様のご登録金融機関への着金<br>MATRIX TRADERからの出金成立のお知<br>通知メール設定でメールアドレス変更                                                           | 寺も送信されます)<br>。<br>点で送信されます。<br>送信されます。<br>をお知らせするものではなく<br>知らせとなります。<br>を行った場合、  |
| <ul> <li>■注文受付メール</li> <li>■注文約定メール</li> <li>■取消注文成立メール</li> <li>■入金確認メール</li> <li>■出金成立メール</li> <li>■出金成立メール</li> </ul>                                     | 注文受付時に送信されます。<br>注文成立時に送信されます。(不成立時<br>注文取消が完了した時に送信されます<br>入金がMATRIX TRADERで確認できた時<br>MATRIX TRADERから出金された時点で<br>※お客様のご登録金融機関への着金<br>MATRIX TRADERからの出金成立のお知<br>通知メール設定でメールアドレス変更<br>変更完了後に送信されます。                                          | 寺も送信されます)<br>。<br>点で送信されます。<br>送信されます。<br>をお知らせするものではなく<br>知らせとなります。<br>を行った場合、  |
| <ul> <li>注文受付メール</li> <li>注文約定メール</li> <li>取消注文成立メール</li> <li>入金確認メール</li> <li>出金成立メール</li> <li>メールアドレス変更メール</li> <li>パスワード変更メール</li> </ul>                  | 注文受付時に送信されます。<br>注文成立時に送信されます。(不成立時<br>注文取消が完了した時に送信されます<br>入金がMATRIX TRADERで確認できた時<br>MATRIX TRADERから出金された時点で<br>※お客様のご登録金融機関への着金<br>MATRIX TRADERからの出金成立のお知<br>通知メール設定でメールアドレス変更<br>変更完了後に送信されます。<br>パスワード変更後送信されます。                       | 寺も送信されます)<br>。<br>点で送信されます。<br>送信されます。<br>をお知らせするものではなく<br>知らせとなります。<br>を行った場合、  |
| <ul> <li>注文受付メール</li> <li>注文約定メール</li> <li>取消注文成立メール</li> <li>入金確認メール</li> <li>出金成立メール</li> <li>メールアドレス変更メール</li> <li>パスワード変更メール</li> <li>アラートメール</li> </ul> | 注文受付時に送信されます。<br>注文成立時に送信されます。(不成立時<br>注文取消が完了した時に送信されます<br>入金がMATRIX TRADERで確認できた時<br>MATRIX TRADERから出金された時点で<br>※お客様のご登録金融機関への着金<br>MATRIX TRADERからの出金成立のおき<br>通知メール設定でメールアドレス変更<br>変更完了後に送信されます。<br>パスワード変更後送信されます。<br>有効比率が200%を下回った時点で送 | 寺も送信されます)<br>。<br>点で送信されます。<br>ぎ送信されます。<br>をお知らせするものではなく<br>いらせとなります。<br>を行った場合、 |

③チェックボックスにチェックが入っているメールは送信されます。送信を止めたい場合は、チェックボックスをクリックし、チェックを外します。

#### MATRIX TRADER

| 通知メール設定・メール変更   |                |
|-----------------|----------------|
| <b>追加</b> 編集 削除 |                |
|                 | xxxx@jfx.co.jp |
| 注文受付メール         |                |
| 注文約定メール         |                |
| 取消注文成立メール       |                |
| 入金確認メール         |                |
| 出金成立メール         |                |
| メールアドレス変更メール    |                |
| パスワード変更メール      |                |
| アラートメール         |                |
| ロスカットメール        |                |
| 追証チェック抵触メール     |                |
| 追証/強制決済メール      |                |
|                 |                |
|                 | 決定・キャンセル       |
|                 |                |
|                 | $^{\vee}$      |

④ここでは「注文受付メール」のチェックを外しました。 画面下部にある【決定】をクリックします。

⑤変更が完了すると【通知メール設定・メール変更結果】画面が 表示されます。

【OK】をクリックし、【通知メール設定・メール変更結果】画面を 閉じます。

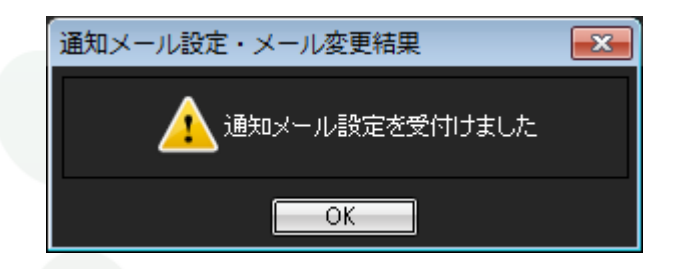

# MATREATRADER

## ■メールアドレスの追加

MATRIX TRADER

メールアドレスは2つまで登録ができます。 初期設定では口座開設申込フォームにご入力いただいたメールアドレスが登録されています。

#### 【追加方法】

①メニューバー【設定】▶【通知メール・メアド変更】をクリックし設定画面を開きます。
 ②画面左上【追加】をクリックします。

| 通知メール設定・メール変更 |                |
|---------------|----------------|
| 追加            | 削除             |
|               | info@jfx.co.jp |
| 注文受付メール       |                |
| 注文約定メール       |                |
| 取消注文成立メール     |                |
| 入金確認メール       |                |
| 出金成立メール       |                |
| メールアドレス変更メール  |                |
| パスワード変更メール    |                |
| アラートメール       |                |
| ロスカットメール      |                |
| 追証チェック抵触メール   |                |
| 追証/強制決済メール    |                |
|               |                |
|               | 大正 キャノセル       |

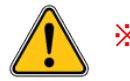

※JFXからのお知らせメールの送信先を変更する場合は、当社ホームページからのメールアドレス変更手続きが必要です。 登録情報変更フォームはこちら ③【メールアドレス追加】画面が表示されますので、追加したいメールアドレスを入力し、【OK】をクリックします。

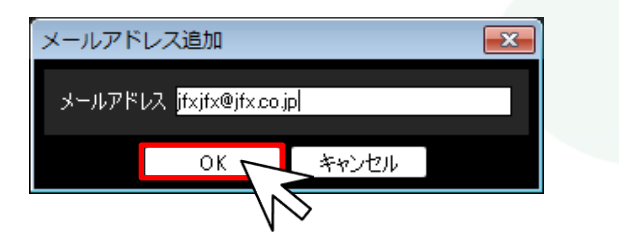

④メールアドレスが追加されました。【決定】をクリックし【通知メール設定・メール変更】画面を閉じます。

| メール設定・メール姿更       ドール設定・メール姿更         1週加       編集       前時の         文約四人       1       「「」」」」」」」」」」」」」」」」」」」」」」」」」」」」」」」」」」」                                                                                                    |               |                |                  |
|----------------------------------------------------------------------------------------------------|---------------|----------------|------------------|
| 追加       編集       削除         info@ifx.co.jp       jfxjfx@jfx.co.jp         文受付メール           文約定メール           (消1)           (消1)           (第1)           (第1)           (第1)           (第1)           (第1)           (第1)           (第1)           (第1)           (第1)           (第1)           (第1)           (第1)           (第1)           (第1)           (第1)           (第2)           (第3)           (第3)           (第4)           (第4)           (第5)           (第5)           (1)                                                                                                    | 通知メール設定・メール変更 |                |                  |
| info@jfx.co.jp       jfxjfx@jfx.co.jp         文気行メール       ゴ         文約定メール       ゴ         (消注文成立メール       ゴ         金曜認メール       ゴ         金曜認メール       ゴ         金成立メール       ゴ         ・ルアドレス変更メール       ゴ         ・ルアドレス変更メール       ゴ         ・フード変更メール       ゴ         ・フード変更メール       ゴ         シートメール       ゴ         シートメール       ゴ         シート       ゴ         シート       ゴ         シー       ゴ         シー       ゴ         シー       ゴ         シー       ゴ         シー       ジ         シー       ジ         シー       ジ         シー                                                                                                    | 追加    編集      | 削除             |                  |
| 文受付メール       「」」」」」         文約定メール       「」」」」」         消注文成立メール       「」」」」」         金確認メール       「」」」」」         金確認メール       「」」」」」         金成立メール       「」」」」」         ールアドレス変更メール       「」」」」」         ールアドレス変更メール       「」」」」」         ールアドレス変更メール       「」」」」」         シールアドレス変更メール       「」」」」」         シートメール       「」」」」」」」         シートメール       「」」」」」」」」」」」」」」」」」」」」」」」」」」」」」」」」」」」」                                                                                                    |               | info@jfx.co.jp | jfxjfx@jfx.co.jp |
| 文約定メール     「     「     「       満注文成立メール     「     「     「       金磁辺メール     「     「     「       全磁辺メール     「     「     「       ールアドレス変更メール     「     「     「       マリード変更メール     「     「     「       マリード変更メール     「     「     「       マリード変更メール     「     「     「       マリード変更メール     「     「     「       ジートメール     「     「     「       ジートメール     「     「     「       ジートメール     「     「     「       ジートメール     「     「     「       ジート     「     「     「       シート     「     「     「       シート     「     「     「       シート     「     「     「       シート     「     「     「                                                                                                    | 注文受付メール       |                | ✓                |
| 消注文成立メール       第注文成立メール     「     「     「       金磁認メール     「     「     「       金成立メール     「     「     「       ールアドレス変更メール     「     「     「       マワード変更メール     「     「     「       マワード変更メール     「     「     「       マワード変更メール     「     「     「       マワード変更メール     「     「     「       マロード     「     「     「       マロード     「     「     「       マロード     「     「     「       マロード     「     「     「       マロード     「     「     「                                                                                                    | 注文約定メール       |                | ✓                |
| 全確認メール<br>金成立メール<br>一ルアドレス変更メール<br>スワード変更メール<br>プレード変更メール<br>プレード変更<br>プレード変更<br>プレード変更<br>プレード変更<br>プレード変更<br>プレード変更<br>プレード変更<br>プレード変更<br>プレード変更<br>プレード変<br>プレード変<br>プレード変<br>プレード変<br>プレー<br>プレード変<br>プレード変<br>プレード変<br>プレード変<br>プレー<br>プレー<br>プレー<br>、<br>プレー<br>、<br>、<br>、<br>、<br>、<br>、<br>、<br>、<br>、                                                                                                    | 取消注文成立メール     |                |                  |
| 全成立メール       「」       「」       「」         ールアドレス変更メール       「」       「」       「」         スワード変更メール       「」       「」       「」         シートメール       「」       「」       「」         シートメール       「」       「」       「」         シートメール       「」       「」       「」         シートメール       「」       「」       「」         証力:       「」       「」       「」         証子(強制決済メール       「」       「」       「」         決定       キャンセル       「」       「」                                                                                                    | 入金確認メール       |                |                  |
| -ルアドレス変更メール<br>スワード変更メール<br>スワード変更メール<br>スワード変更メール<br>スワット<br>スワット<br>スワット<br>スワット<br>スワット<br>スワット<br>スワット<br>スワット<br>スワット<br>スワット<br>スワット<br>スワット<br>スワット<br>スワット<br>スワット<br>スワット<br>スロット<br>スロット<br>スロッ<br>スロット<br>スロット | 出金成立メール       |                | <b>⊠</b>         |
| スワード変更メール     「」」」」」」       ラートメール     「」」」」」」       ラートメール     「」」」」」       記/1000000000000000000000000000000000000                                                                                                    | メールアドレス変更メール  |                | <b>v</b>         |
| 5-トメール                                                                                                    | パスワード変更メール    |                | <b>v</b>         |
| Rhyhメール                                                                                                    | アラートメール       |                | <b>N</b>         |
| 証チェック抵触メール<br>証ノ強制決済メール<br>決定 キャンセル                                                                                                    | 1スカットメール      |                | <b>N</b>         |
| 証/強制決済メール         ✓     ✓       決定     キャンセル                                                                                                    | 島証チェック抵触メール   |                | <b>v</b>         |
| 決定キャンセル                                                                                                    | 追証/強制決済メール    |                |                  |
|                                                                                                    |               | 決定 くし キャンヤル    |                  |
|                                                                                                    |               |                | 'EXTRA           |

### ■メールアドレスの変更

MATRIX TRADER

登録しているメールアドレスを変更することができます。

#### 【変更方法】

①メニューバー【設定】▶【通知メール・メアド変更】をクリックし設定画面を開きます。
 ②変更したいメールアドレスをクリックして選択した後、画面左上【編集】をクリックします。

| 通知メール設定・メール変更 |                |                  |                      |
|---------------|----------------|------------------|----------------------|
| 追加 編集 🦯       |                |                  |                      |
|               | info@jfx.co.jp | jfxjfx@jfx.co.jp | 🖵 メールアドレスの上をクリックします。 |
| 注文受付メール       |                |                  |                      |
| 注文約定メール       |                |                  |                      |
| 取消注文成立メール     |                |                  |                      |
| 入金確認メール       |                |                  |                      |
| 出金成立メール       |                |                  |                      |
| メールアドレス変更メール  |                |                  |                      |
| パスワード変更メール    |                |                  |                      |
| アラートメール       |                |                  |                      |
| ロスカットメール      |                |                  |                      |
| 追証チェック抵触メール   |                |                  |                      |
| 追証/強制決済メール    |                | $\checkmark$     |                      |
|               |                |                  |                      |
|               | 決定 キャンセル       |                  |                      |

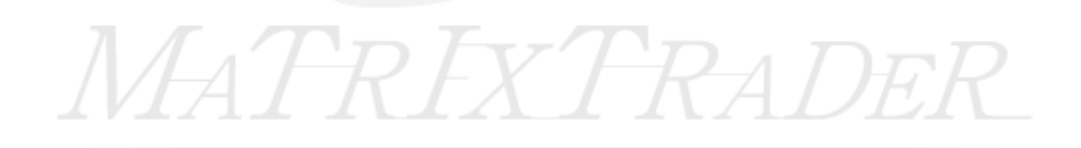

③【メールアドレス編集】画面が表示されますので、新しいメールアドレスを入力し、【OK】をクリックします。

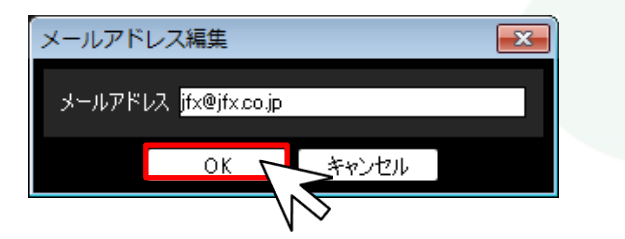

④メールアドレスが変更されました。【決定】をクリックし、【通知メール設定・メール変更】画面を閉じます。

| <b>通知メール設定・メール変更</b> |                | ×             |
|----------------------|----------------|---------------|
| 追加    編集             | 削除             |               |
|                      | info@jfx.co.jp | jfx@jfx.co.jp |
| 注文受付メール              |                |               |
| 注文約定メール              |                | $\checkmark$  |
| 取消注文成立メール            |                | $\checkmark$  |
| 入金確認メール              |                | $\checkmark$  |
| 出金成立メール              |                | $\checkmark$  |
| メールアドレス変更メール         |                | $\checkmark$  |
| パスワード変更メール           |                | $\checkmark$  |
| アラートメール              |                | <b>V</b>      |
| ח-אלעלגם             |                | ✓             |
| 追証チェック抵触メール          |                | <b>V</b>      |
| 追証/強制決済メール           |                |               |
|                      | 決定 キャンセル       |               |
|                      | 1/ NST         | PEXTRA        |

## ■メールアドレスの削除

MATRIX TRADER

追加したメールアドレスを削除することができます。

#### 【削除方法】

パー【設定】>【通知メール・メアド変更】をクリックし設定画面を開きます。
 ②削除したいメールアドレスをクリックして選択した後、画面左上【削除】をクリックします。

| 通知メール設定・メール変更 |                | ×             |                                       |
|---------------|----------------|---------------|---------------------------------------|
| 追加    編集      | 削除             |               |                                       |
|               | info@jfx.co.jp | jfx@jfx.co.jp | メールアドレスの上をクリックします。                    |
| 注文受付メール       |                |               | · · · · · · · · · · · · · · · · · · · |
| 注文約定メール       |                |               |                                       |
| 取消注文成立メール     |                |               |                                       |
| 入金確認メール       |                |               |                                       |
| 出金成立メール       |                |               |                                       |
| メールアドレス変更メール  |                |               |                                       |
| パスワード変更メール    |                | $\checkmark$  |                                       |
| アラートメール       |                | $\checkmark$  |                                       |
| ロスカットメール      | $\checkmark$   |               |                                       |
| 追証チェック抵触メール   | $\checkmark$   |               |                                       |
| 追証/強制決済メール    | $\checkmark$   | $\checkmark$  |                                       |
|               | 決定 キャンセル       |               |                                       |

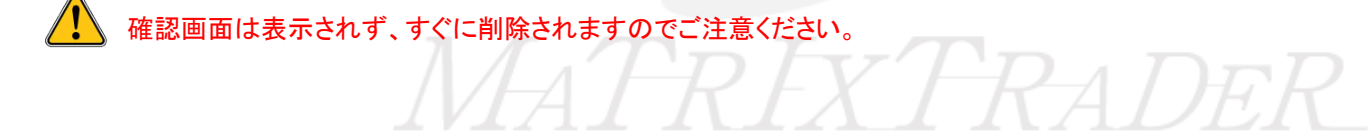

③追加したメールアドレスは削除されました。【決定】をクリックし、【通知メール設定・メール変更】画面を閉じます。

|               |                | , , , , , , , , , , , , , , , , , , , |
|---------------|----------------|---------------------------------------|
| 通知メール設定・メール変更 |                |                                       |
| 追加    編集      | 削除             |                                       |
|               | info®ify co in | ·····                                 |
|               | anoejix.co,p   |                                       |
| 注文約定メール       |                |                                       |
| 取消注文成立メール     |                |                                       |
| 入金確認メール       |                |                                       |
| 出金成立メール       | 2              |                                       |
| メールアドレス変更メール  | 3              |                                       |
| パスワード変更メール    | 3              |                                       |
| アラートメール       |                |                                       |
| ロスカットメール      |                |                                       |
| 追証チェック抵触メール   |                |                                       |
| 追証/強制決済メール    |                |                                       |
|               |                |                                       |
|               | 法定 キャノセル       |                                       |
|               | $\bigvee$      |                                       |
|               |                |                                       |
|               |                |                                       |
|               |                |                                       |
|               |                |                                       |
|               |                |                                       |
|               |                |                                       |
|               |                |                                       |
|               |                |                                       |
|               |                |                                       |
|               |                |                                       |
|               |                |                                       |
|               |                |                                       |
|               |                |                                       |